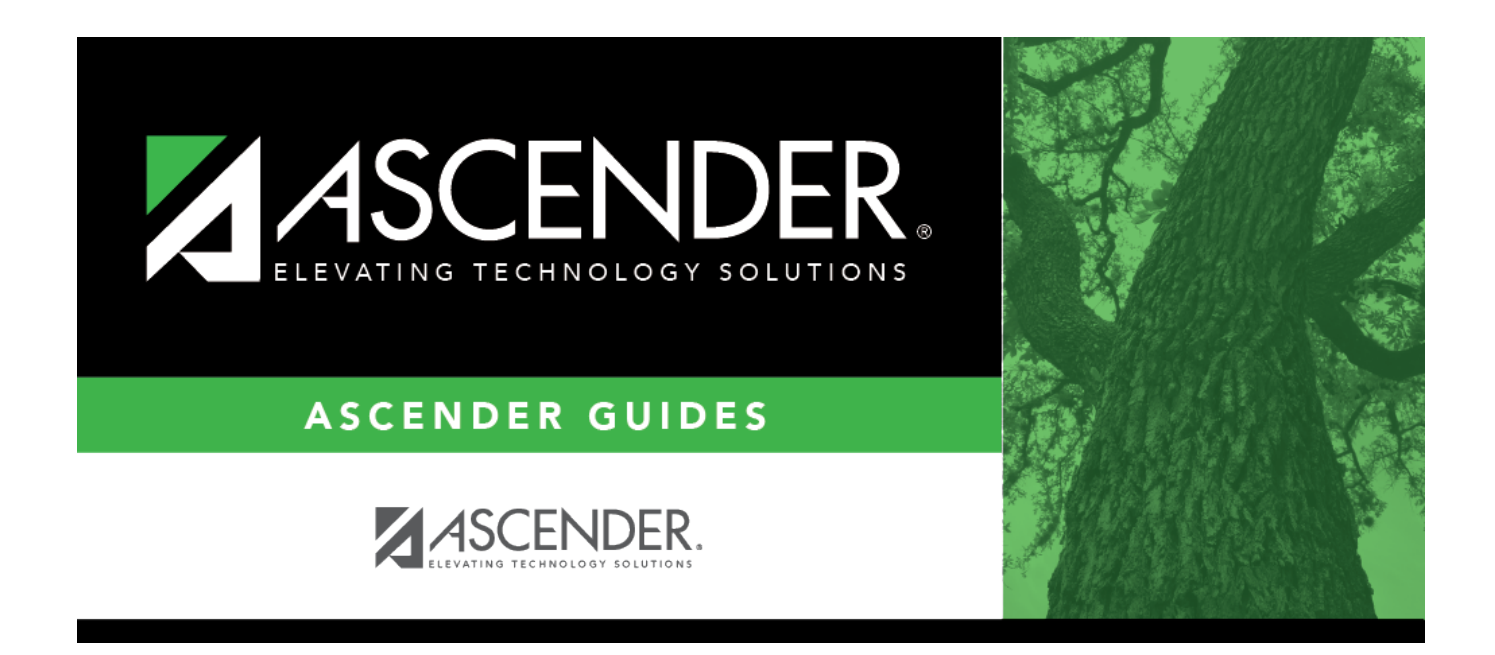

# SAT5100 - Flexible Attendance Student Detail Report

### **Table of Contents**

| SAT5100 - Flexible Attendance Student Detail Report . |  |
|-------------------------------------------------------|--|
|-------------------------------------------------------|--|

# SAT5100 - Flexible Attendance Student Detail Report

Attendance > Reports > Attendance Reports > Audit > SAT5100 - Flexible Attendance Student Detail Report

This report displays data from Maintenance > Flexible Attendance > Weekly Register Worksheet providing totals by week, and includes all eligible/ineligible attendance minutes including special program minutes. This is a detail report of the data on SAT5000. Data is broken down into two groups: OFSDP and HSEP. Campus totals for each group are displayed.

#### Report field notes

**NOTE:** If **Instr Set** is 40 (mainstream) on Attendance > Maintenance > Flexible Attendance > Weekly Register Worksheet, the value for **Sp Ed Mins** will appear under **Mainstream Mins**, instead of under **Sp Ed Mins**, on SAT5100.

| Parameter                                         | Description                                                                                                    |
|---------------------------------------------------|----------------------------------------------------------------------------------------------------|
| Campus ID                                         | Type the three-digit campus ID, or click it o select the campus.                                                   |
| Attendance Track                                  | Type the two-digit attendance track.                                                                               |
| Semester (1, 2, Leave Cycle<br>Blank)             | Type the one-digit semester.                                                                                       |
|                                                   | Valid semesters are 1 and 2.                                                                                       |
|                                                   | For a four-semester campus, valid semesters are 1, 2, 3, and 4.<br>Leave blank if you are selecting a cycle.       |
| Cycle (1, 2, 3, 4, 5, 6, Leave<br>Semester Blank) | Type the one-digit cycle code.<br>Leave blank if you are selecting a semester.                                     |
| Grade Level (Blank for All)                       | Type the two-character grade level, click is to select the grade level, or leave blank to select all grade levels. |
| Print Student SSN (Y, N, M)                       | Y - Print the entire social security number.                                                                       |
|                                                   | N - Print XXX-XX-XXXX for the social security number.                                                              |
|                                                   | M - Print the masked social security number (e.g., XXX-<br>XX-1234).                                               |

#### Run the report:

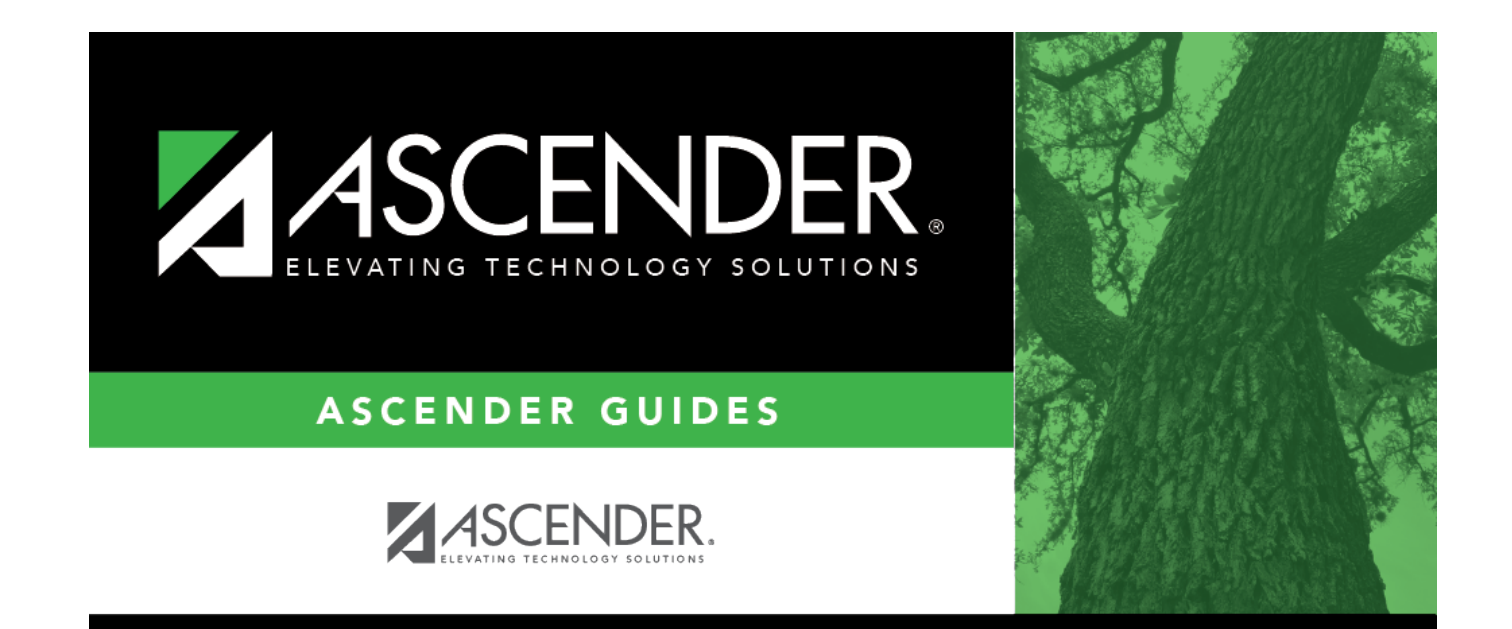

## **Back Cover**